三光幼稚園各種お申込み

インターネットからの申込み方法のご案内

### 事前に準備していただくもの

# ①インターネットに接続できるパソコン、 スマートフォン、タブレット

### ②園から配布されたあなたのログインID、パスワード

| ・・・ご利川                | 用可能ブラウザ・・・      |
|-----------------------|-----------------|
| Internet Explorer     | 9.0以上           |
| Google Chrome         | 最新バージョン         |
| Safari                | 5.0以上           |
| Fire Fox              | 30以上            |
| ※上記に記載のバージョンは推奨するものであ | <sub>5</sub> り、 |
| 一部の端末やバージョンによっては正常に動  | 作しない場合もございます。   |

Webサイトの開き方

各種お申込み 専用Webサイト

https://sanko.k-rara.net/ict/

※検索キーワード欄に入力してもサイトは開きません。 ご注意ください。

1

| + ttps://sanko.k-rara.net/ict                     | ,                                                               |
|---------------------------------------------------|-----------------------------------------------------------------|
| インターネット画面のこの部分<br>に上のアドレスを入力すると<br>専用Webサイトが開きます。 | ー度入力して開いたら、ブック<br>マークに保存したり、ショート<br>カットを作成すると、毎回入力<br>しなくて済みます。 |

# —— 目次 ——

| ①メニュー選択・・・・・・・・・・・・・・・・・・3      |
|---------------------------------|
| ②欠席の申込み・・・・・・・・・・・・・・・・・・・・・・・4 |
| ③遅刻・早退・送迎方法の変更・・・・・・7           |
| ④あすなろ保育のキャンセル・・・・・・・11          |
| ⑤ご利用設定・・・・・12                   |

# 申込み締切時間

当日の欠席・・・当日 10:00まで

バスの変更・・・登園バス(朝) 当日 利用バス出発10分前

降園バス(帰) 当日 13:30まで

午前保育(帰) 当日 11:00まで

直接送迎降園時間の変更・・・10:00まで

※画面でお申し込みができない場合は

園まで 直接ご連絡ください。

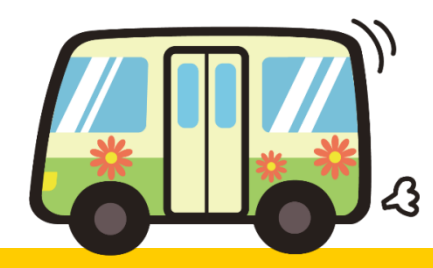

### 1. メニュー選択

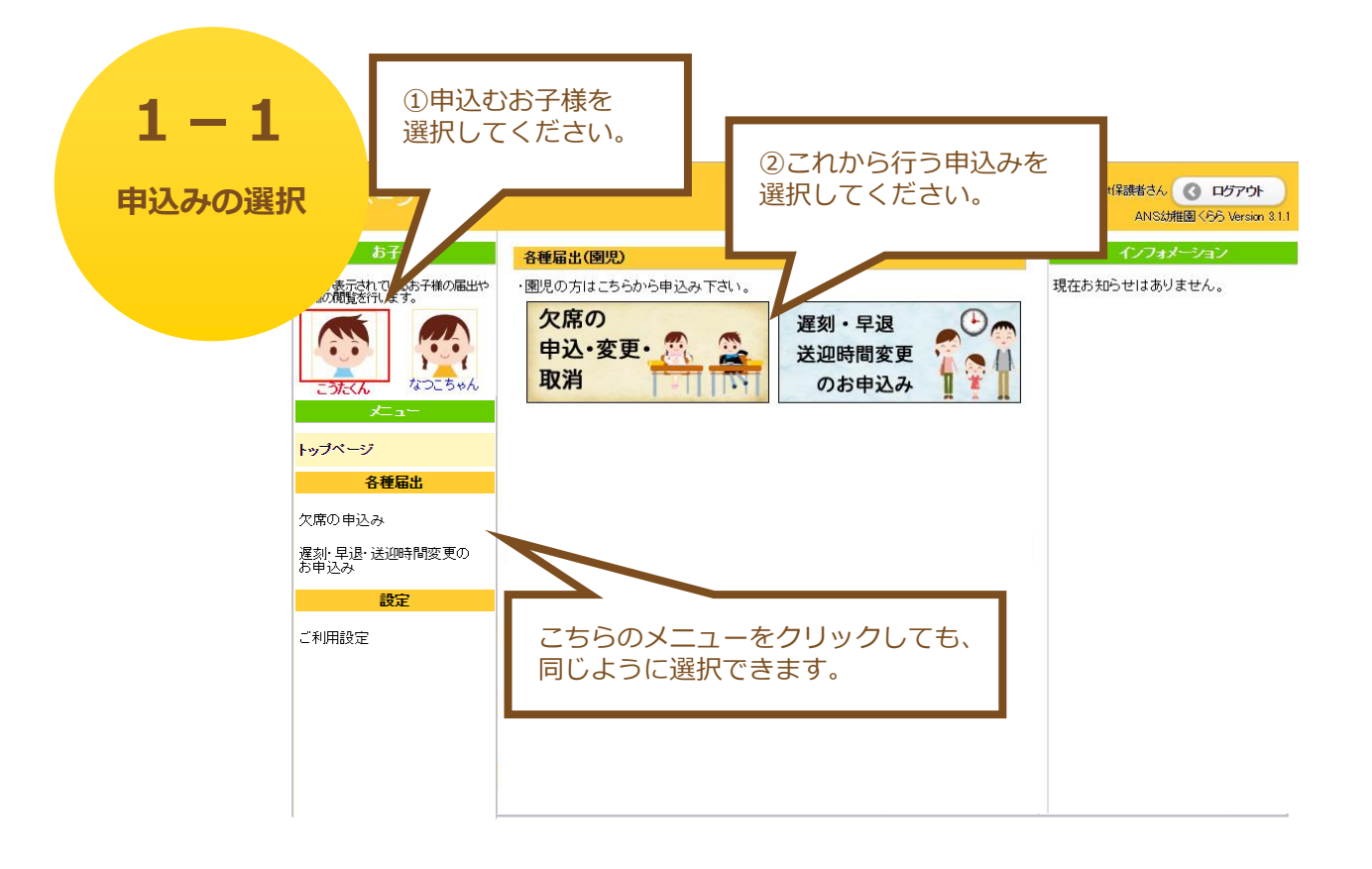

●欠席の申込み・変更・取消

幼稚園や課外授業の欠席の申込みができます。

- → 「2欠席の申込み」へ
- ●遅刻・早退・送迎時間変更のお申込み

バス利用の変更や、直接送迎時間変更の申込みができます。

→ 「3遅刻・早退・送迎方法の変更」へ

※あすなろ保育時間の送迎時間変更は受け付けません。 必ず直接園にご連絡ください。

●あすなろ保育のキャンセル

事前に申し込んだあすなろ保育をキャンセルすることができます。

→ 「4あすなろ保育のキャンセル」へ

●ご利用設定

ログインパスワードやメールアドレス、お子様のニックネームなどを 変更できます。

→ 「5ご利用設定」へ

## 2. 欠席の申込み

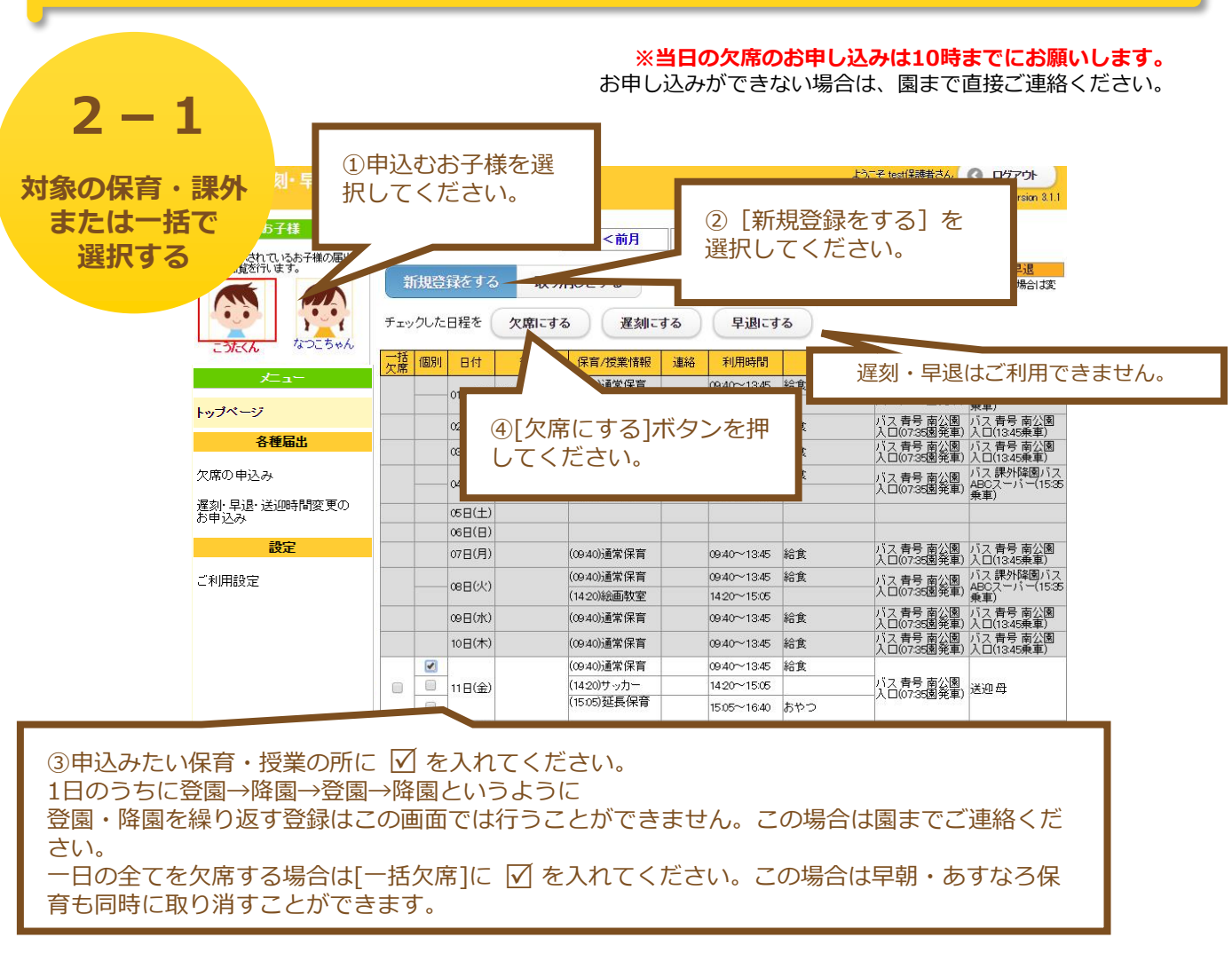

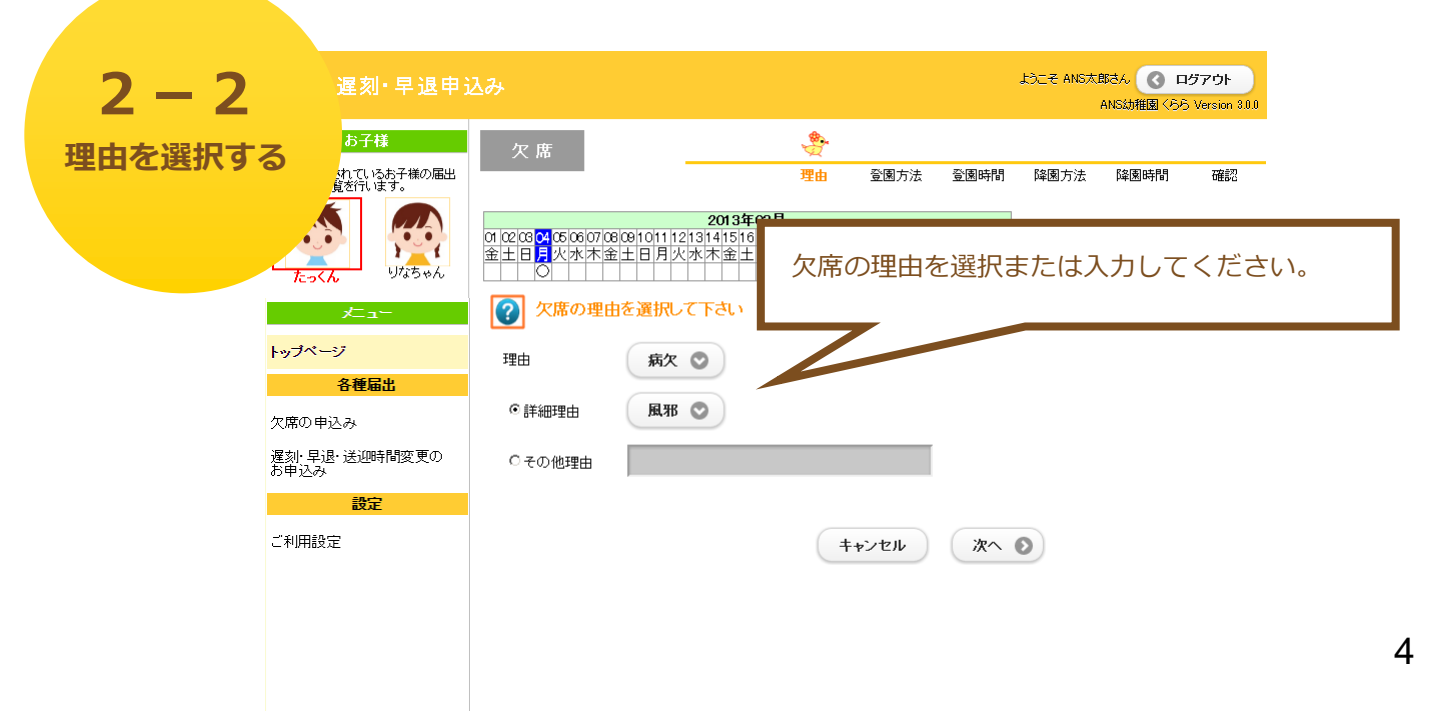

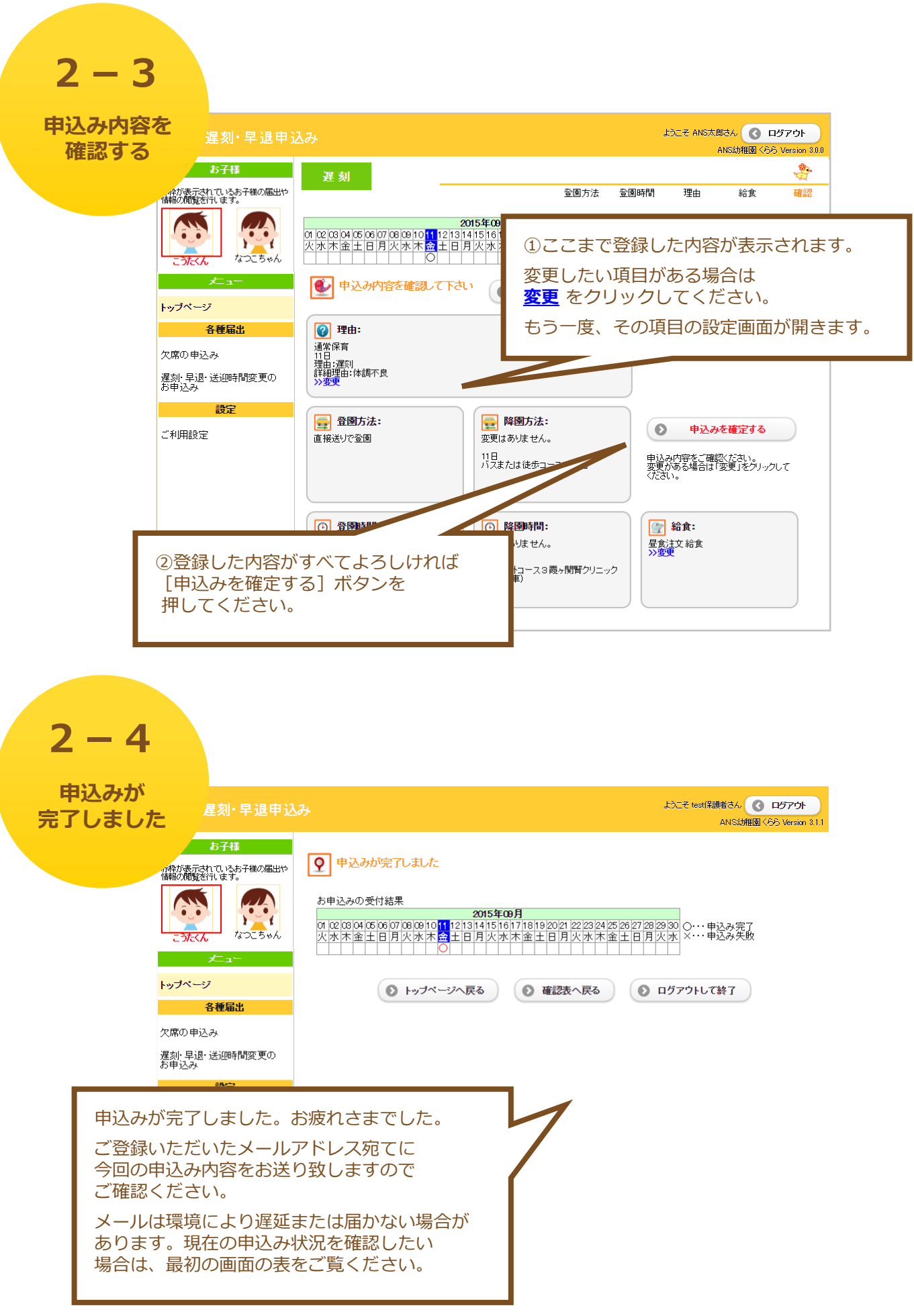

| 2<br><sub>申</sub> ; | - 5<br>込み内容を | 刻·早退申込         | ъ           |                       |                      |                            | _             |                            |              | ようこそ test保護者さん                             | <ul> <li>ログアウト</li> <li>(55) Version 8.1.1</li> </ul> |
|---------------------|--------------|----------------|-------------|-----------------------|----------------------|----------------------------|---------------|----------------------------|--------------|--------------------------------------------|-------------------------------------------------------|
| 確認                  | 、変更する<br>    |                | 新規<br>チェックし | 2015年<br>登録をす<br>た日程を | 5<br>9月<br>5<br>欠席にす | <<前月<br>/消しをする<br>遅刻に      | (1<br>表<br>する | )現在の<br>表示され               | )申込み<br>lます。 | 状況が                                        | 早退<br>できない場合は変                                        |
|                     | こうたく         | h adistr       | 一括個         | 別日付                   | 行事                   | 保育/授業情報                    | 連絡            | 川用時間                       | 給食           | 登園                                         | 降康                                                    |
|                     | トップペー        | ×⊏⊒            | 入府          | 01日(火)                | 始業式                  | (09:40)通常保育<br>(14:20)絵画教室 |               | 09:40~13:45<br>14:20~15:05 | 給食           | バス 青号 南公園<br>入口(07:35園発車)                  | バス 課外降園バス<br>ABCスーパー(15:35<br>乗車)                     |
|                     | 1.55         | 2 15 Date      |             | 02日(水)                | 1                    | (09:40)通常保育                |               | 09:40~13:45                | 給食           | バス 青号 南公園<br>入口(07:35園発車)                  | バス 青号 南公園<br>入口(13:45乗車)                              |
|                     |              | 合理庙出           |             | 03日(木)                | 1                    | (09:40)通常保育                |               | 09:40~13:45                | 給食           | バス青号南公園                                    | バス青号南公園                                               |
|                     | 欠席の申請        | 込み             |             |                       |                      | (09:40)通常保育                |               | 09:40~13:45                | 給食           | バス 春号 南公園                                  | バス課外降風バス                                              |
|                     | 遅刻· 早退       | ・送迎時間変更の       |             |                       |                      | (14:20)サッカー                |               | 14:20~15:05                |              | 入口(07:35團発軍)                               | ABCスーハー(15:35<br>乗車)                                  |
|                     | お申込み         |                |             | 05日(土)                |                      |                            |               |                            |              |                                            |                                                       |
|                     |              | 設定             |             | 06日(日)                |                      |                            |               |                            |              |                                            |                                                       |
|                     |              |                |             | 07日(月)                |                      | (09:40)通常保育                |               | 09:40~13:45                | 給食           | ハス 青号 南公園<br>入口(07:35園発車)                  | ハス 青号 南公園<br>入口(13:45乗車)                              |
|                     | ご利用設定        | Ê              |             | (k)                   |                      | (09:40)通常保育                |               | 09:40~13:45                | 給食           | バス青号南公園                                    | バス課外降風バス                                              |
|                     |              |                |             |                       |                      | (14:20)絵画教室                |               | 14:20~15:05                |              | 人口(07:35氪発車)                               | 乗車)                                                   |
|                     | ②亦声したい       | 担合(+           |             |                       |                      | (09:40)通常保育                |               | 09:40~13:45                | 給食           | バス 青号 南公園<br>入口(07:35園発車)                  | バス 青号 南公園<br>入口(13:45乗車)                              |
|                     |              |                |             |                       |                      | (00:40)通常保育                |               | 09:40~13:45                | 給食           | バス 青号 南公園<br>入口(07:35園発車)                  | バス 青号 南公園<br>入口(13:45乗車)                              |
|                     | 変更したい箇       | Imの <u>青色の</u> | ト緑          | IC                    |                      |                            | 欠席            | 0950~13:45                 | 給食           | , (10, 10, 10, 10, 10, 10, 10, 10, 10, 10, |                                                       |
|                     | なっている所       | をクリックで         | すると         |                       |                      | (14:20)サッカー                |               | 14:20~15:05                |              | 送迎母                                        | 送迎母                                                   |
|                     | 設定を変更す       | ステレができ         | <br>まます     | -                     |                      | (15:05)延長保育                |               | 15:05~16:40                | おやつ          |                                            | 1. TERMINET AND AND                                   |
|                     |              |                | - 6 9       | 0                     |                      |                            |               |                            |              |                                            |                                                       |
|                     |              |                |             |                       |                      | 1                          |               | -1                         |              | 1.0                                        |                                                       |

|         | 刻·早退申込み                       | *  |                   |                        |                            | ()<br>7 | 〕 [取り<br>を選択し    | )消しをす<br>してくださ    | [る]<br>[い。                           | <b>③ ログアウト</b><br>捕国くらう Version 31.1 |
|---------|-------------------------------|----|-------------------|------------------------|----------------------------|---------|------------------|-------------------|--------------------------------------|--------------------------------------|
| 取り消す    | 5子様<br>対れていたお子様の届出や<br>送行します。 | 新  | 201<br>規登録を<br>チェ | 5年9月<br>まする<br>、ックした日利 | <<前J<br>取り消しをする<br>程を取り消す  |         |                  | デェッ               | 欠席 遅の<br>ケボックス、申込の文字/<br>むけけげておりません。 | 「「「「」」「「「」」」<br>「「選択できない場合は変         |
| 23753   | λ 40_5%λ<br>×                 | 削除 | 日付                | 行事                     | 保育/授業情報                    | 建肥      | <b>***</b>       | 給食                | <u>중</u> 통                           | 降風                                   |
| トッゴペー   | 27                            |    | 01日(火)            | 始業式                    | (09:40)通常保育<br>(14:20)絵画教室 |         | 1000             |                   |                                      |                                      |
| 192 -   |                               |    | 02日(水)            |                        | (09:40)通常保育                |         | 3 [チュ            | <sub>こ</sub> ックした | 日程を取                                 | り消す]                                 |
|         | 各裡庙出                          |    | 03日(木)            |                        | (09:40)通常保育                | 7       | ドタンを             | を押すと、             | 申込みが                                 |                                      |
| 欠席の申    | 込み                            |    | 04日(金)            |                        | (09:40)通常保育                | E       | 取り消さ             | されます。             |                                      |                                      |
| 送迎時間    | D変更·早朝/延長                     |    | (5日(十)            |                        | (14:20) 9 - 97] -          |         | い<br>ま<br>る<br>い |                   | F                                    |                                      |
| (本員の)子) | -                             |    | 06日(日)            |                        |                            | - *     | ※取り消             |                   | k.                                   |                                      |
| 登園・降康   | 方法の変更(課外)                     |    | 07日(月)            |                        | (09:40)通常保育                |         | メール              | レか配信さ             | れません                                 | 0                                    |
| đ       | 5子様の情報                        |    | 08日(火)            |                        | (09:40)通常保育<br>(14:20)絵画教室 | Ŧ       |                  |                   |                                      |                                      |
| お子様のコ   | スケジュール                        |    | 09日(水)            |                        | (09:40)通常保育                |         | 09:40~13:45      | 給食                | バス青号南公園                              | バス青号南公園入                             |
|         | 設定                            |    | 10日(木)            |                        | (09:40)通常保育                |         | 09:40~13:45      | 給食                | バス青号南公園/                             | バス青号南公園入                             |
|         |                               | •  |                   |                        | (0950)通常保育                 | 運刻      | 0950~13:45       | 給食                | 山(0//30图元单)                          | 山(13:45東里)                           |
|         |                               |    | 11日(金)            |                        | (14:20)サッカー                |         | 14:20~15:05      |                   | 送迎母                                  | 送迎母                                  |
| ②取り消した  | い所に                           |    |                   |                        | (15:05)延長保育                |         | 15:05~16:40      | おやつ               | 0.0000 00                            | 1.000.000                            |
|         | / +->   =   =                 |    |                   |                        | _                          |         | -                | -                 | -                                    |                                      |

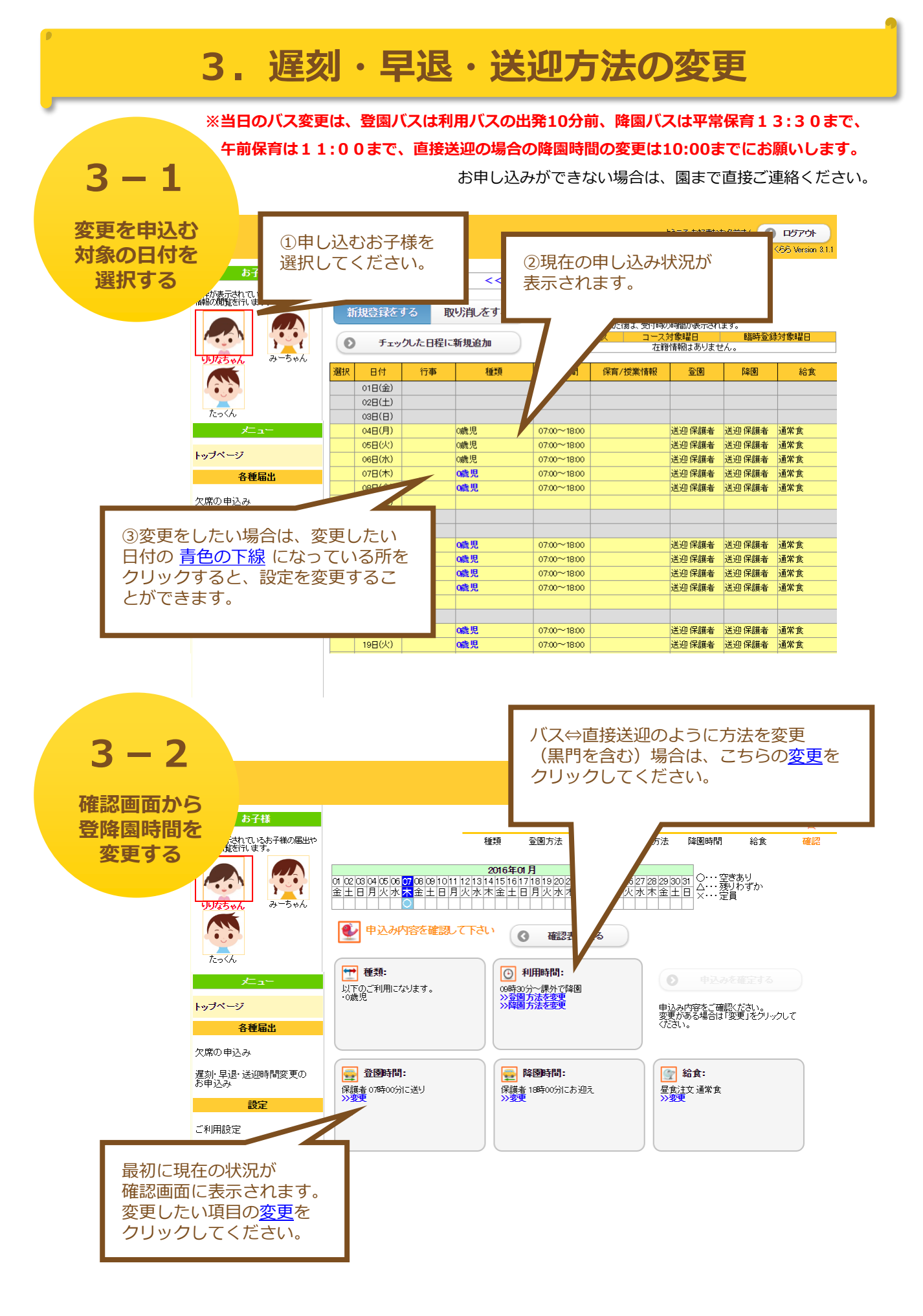

※3つ目の選択肢は利用しません。グレーで表示され、選択はできません。

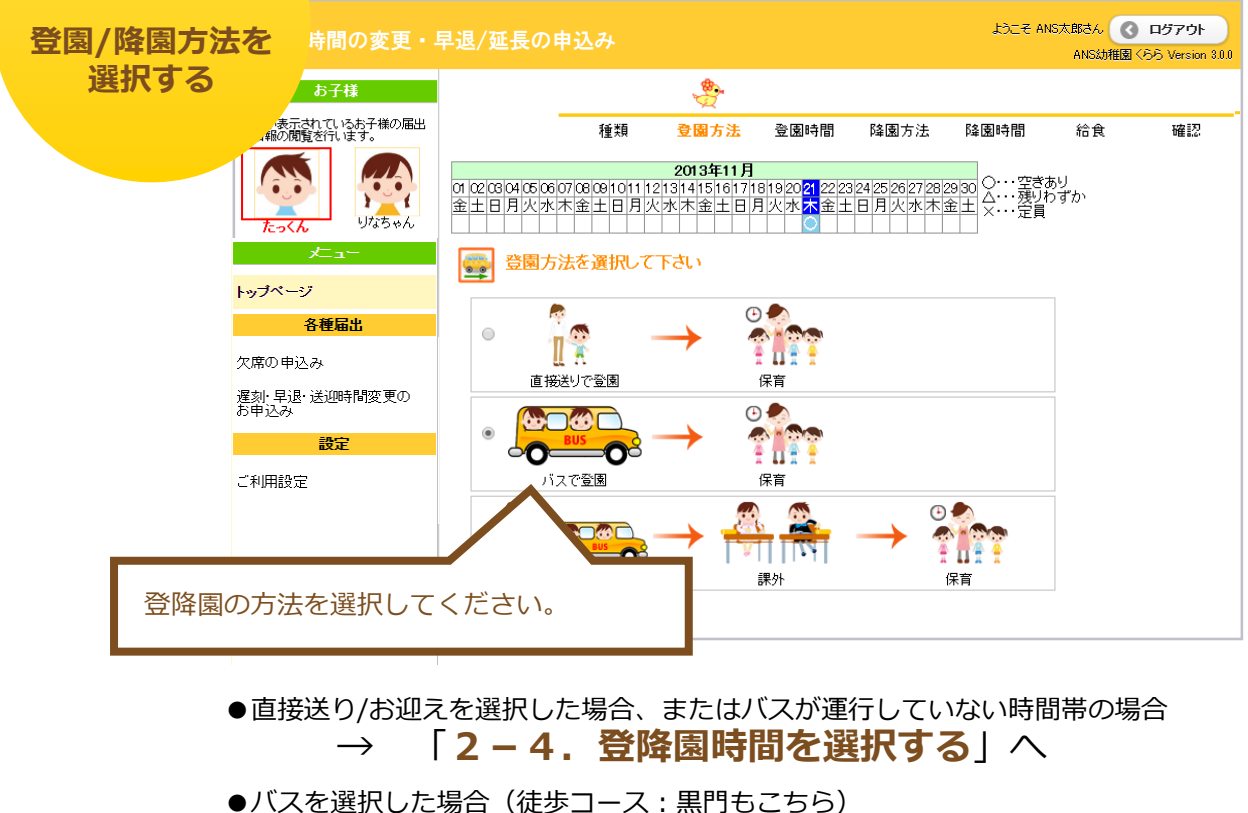

3 - 3

 $\rightarrow$  [2-5. バスを選択する] へ

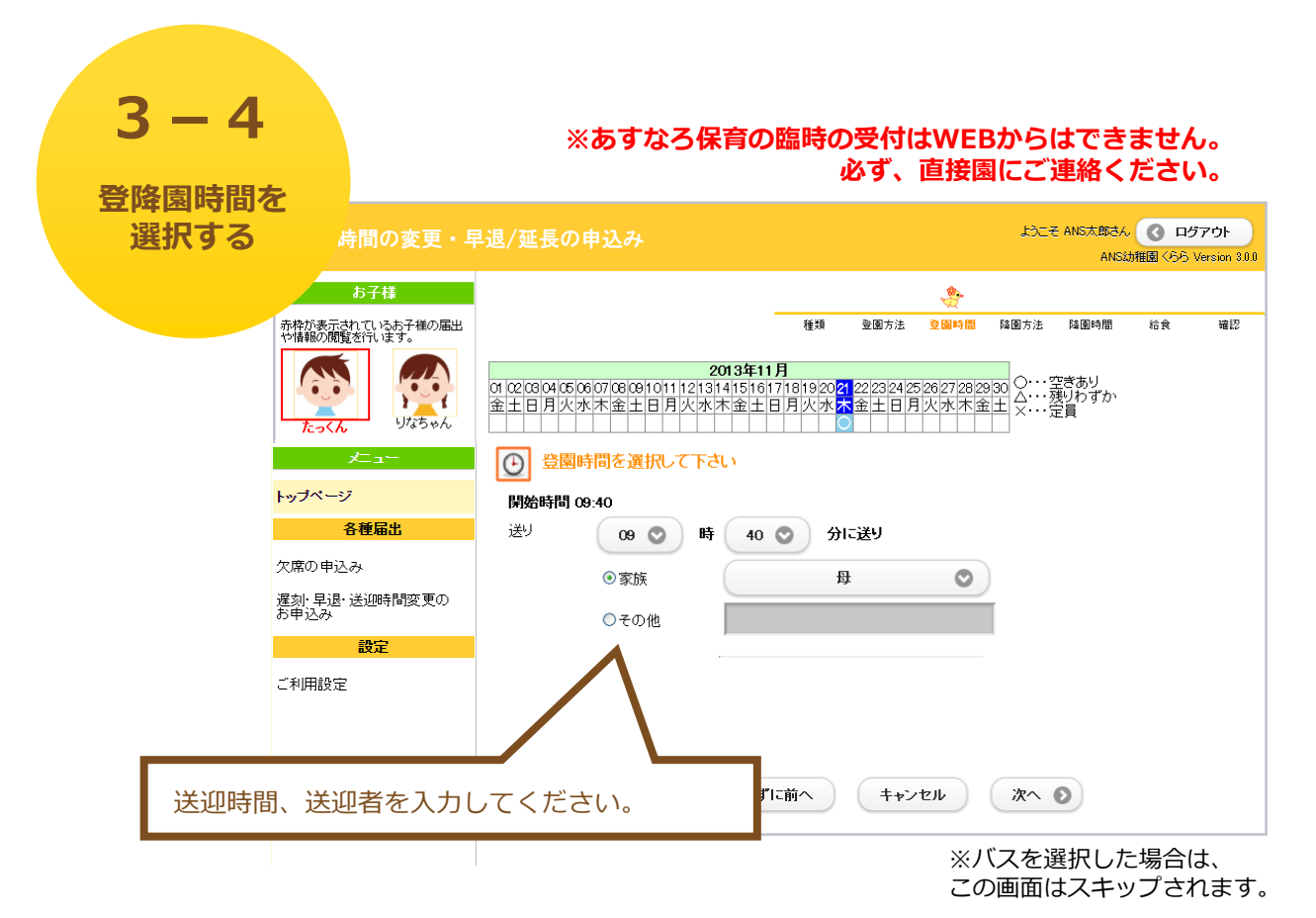

8

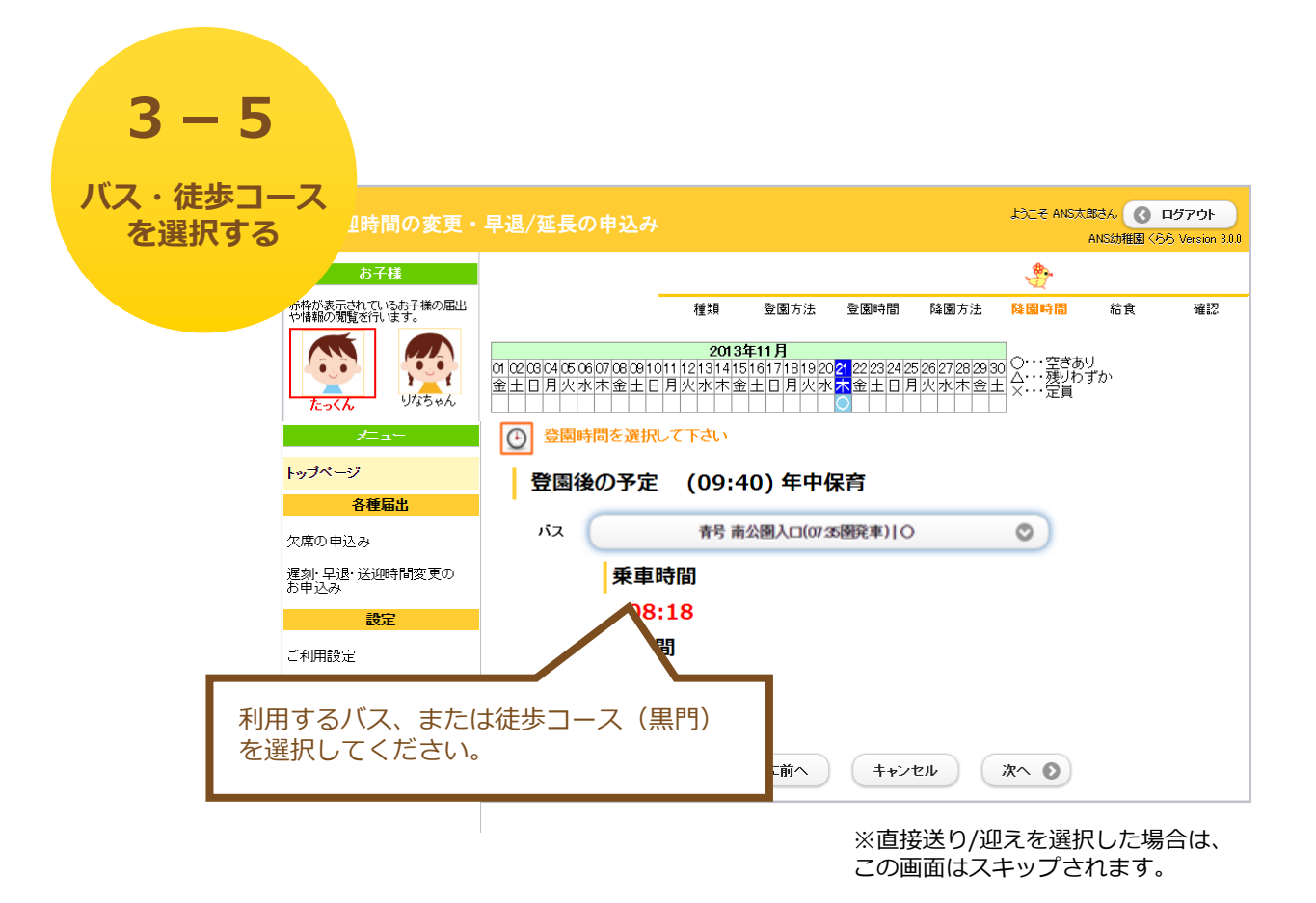

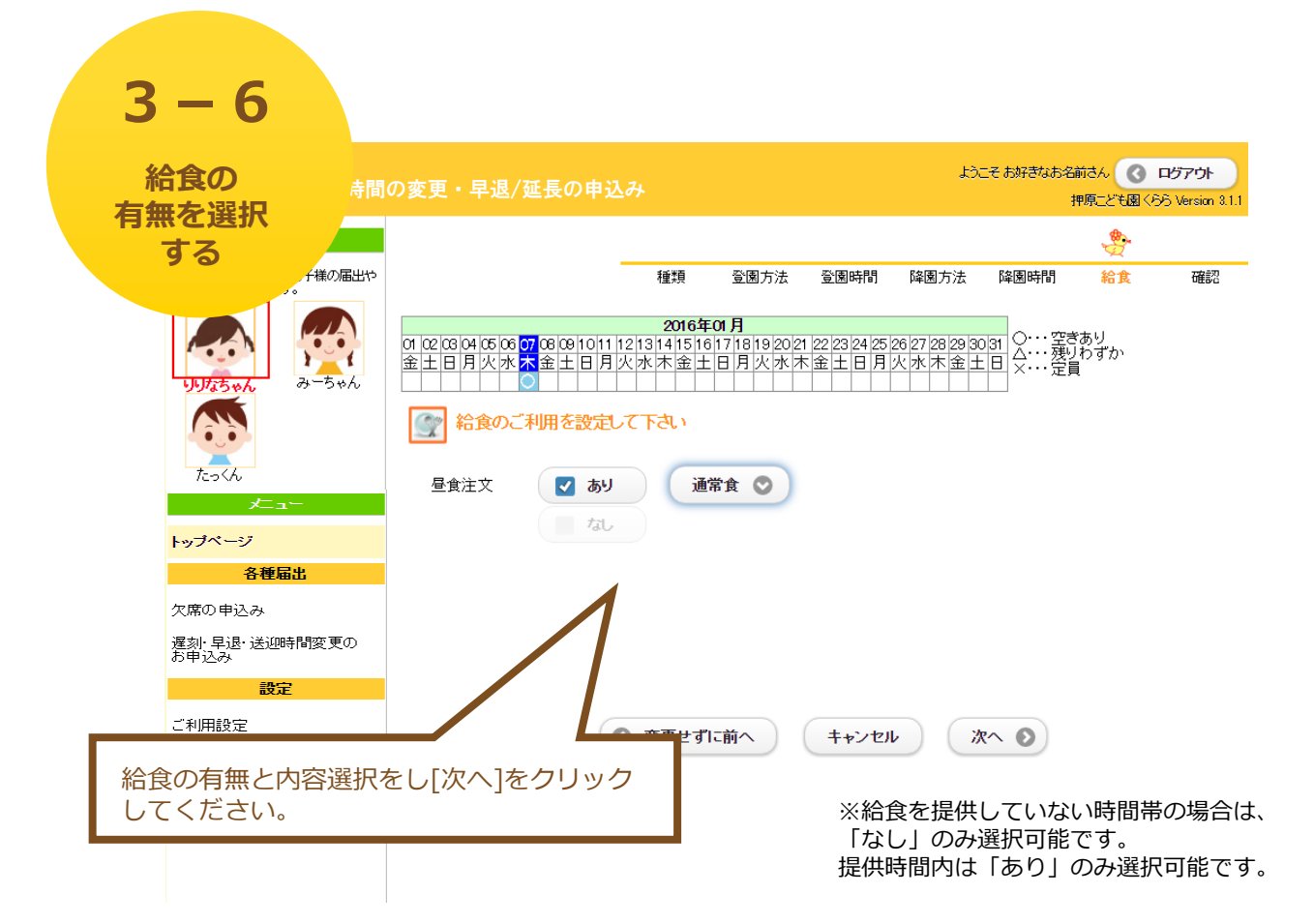

| 変更を確                                                                                                    | <mark>認する</mark><br><sub>i間の</sub>                                                                                                    | 変更・早退/延長の申込み                                                                                                    |                                                                                                    | ようこそ お好きなお名前さん ( ログアウト<br>地面一ども図(PEP Viewing                                                                                                    |
|----------------------------------------------------------------------------------------------------|----------------------------------------------------------------------------------------------------|----------------------------------------------------------------------------------------------------|----------------------------------------------------------------------------------------------------|----------------------------------------------------------------------------------------------------|
|                                                                                                    |                                                                                                    |                                                                                                    |                                                                                                    | TTALLE CAR ( ) Werson .                                                                                                    |
|                                                                                                    | いているお子様の届い<br>。夏を行います。                                                                                                    | 出1                                                                                                    | 種類 登園方法 登園時間                                                                                              | ~~                                                                                                    |
|                                                                                                    | <b>10/25 *</b> h                                                                                                    | 01 @2 @ 04 (5 @ <mark>07</mark> @ @ 1011 12)<br>金土日月火水木金土日月火                                                                                                    | 2016年01月<br>1314151617181920212223242<br>水木金土日月火水木金土日月                                                    | 問題がなければ[申込み<br>を確定]してください。                                                                                                    |
|                                                                                                    | te a sche                                                                                                    | ● 申込み内容を確認してす                                                                                                    | さい ③ 確認表へ戻る                                                                                               |                                                                                                    |
|                                                                                                    | メニュー<br>トップページ                                                                                                    | <ul> <li>●●●●●●●●●●●●●●●●●●●●●●●●●●●●●●●●●●●●</li></ul>                                                                                                    | ● 利用時間:<br>08時00分~18時00分                                                                                  | <ul> <li>申込みを確定する</li> <li>申込み内容をご確認したさい。</li> </ul>                                                                                                    |
|                                                                                                    | <b>各種届出</b>                                                                                                    |                                                                                                    |                                                                                                    | 変更がある場合は「変更」をクリックして<br>ください。                                                                                                    |
| :                                                                                                    | スホッキビの<br>遅刻・早退・送迎時間変更の<br>お申込み<br>設定                                                                                                    | )<br>登園時間:<br>保護者 05時00分に送り                                                                                                    | 陸遠時間:     保護者 19時00分にお迎え                                                                                  | <ul> <li>              金食:<br/>昼食注文 通常食      </li> </ul>                                                                                                    |
|                                                                                                    | ご利用設定                                                                                                    | >>変更                                                                                                    | 》变更<br>————————————————————————————————————                                                               | >>変更                                                                                                    |
| 変更した内容<br>ださい。再度<br>を繰り返して                                                                                                    | 容が反映されてい<br>度変更する場合に<br>てください。                                                                                                    | いるか確認してく<br>は3-3からの手順                                                                                                    |                                                                                                    |                                                                                                    |
| 変更した内容<br>ださい。再度<br>を繰り返して<br>3 -<br>申し込                                                                                                    | 容が反映されてい<br>度変更する場合に<br>てください。                                                                                                    | いるか確認してく<br>は3-3からの手順                                                                                                    |                                                                                                    | <u>ታጋር 2 ANS大概3ራ</u> ( በይምዕኑ                                                                                                    |
| 変更した内容<br>ださい。再度<br>を繰り返して<br><b>3 -</b><br><b>申し込</b><br>完了し                                                                                      | 容が反映されてい<br>度変更する場合に<br>てください。<br>- 8<br>ふかが<br>ました <sup>時間</sup>                                                                            | いるか確認してく<br>は3-3からの手順<br>の変更・早退/延長の申込み                                                                                                    |                                                                                                    | よえこそ ANS大郎さん () ログアウト<br>ANS幼稚園 くらう Version 3.0.8                                                                                                    |
| 変更した内容<br>ださい。再度<br>を繰り返して<br><b>ろー</b><br><b>申し辺</b><br>完了し                                                                                       | 容が反映されてい<br>度変更する場合に<br>てください。<br>- 8<br>ふかが<br>ました<br>時間<br>あ7                                                                              | いるか確認してく<br>は3-3からの手順<br>の変更・早退/延長の申込み<br>様<br>録f <sup>#の届出</sup><br>(♪ 申込みが完了しま                                                                                                    | Ut                                                                                                    | LЭ_こそ ANS太郎さん () ログアウト<br>ANS幼稚園 〈らら Version 3.0.0                                                                                                    |
| 変更した内容<br>変更した内容<br>を繰り返して<br><b>3</b><br>申しび<br>完了し                                                                                               | 容が反映されてい<br>変変更する場合に<br>てください。<br>- 8<br>ふみが<br>ました<br>時間<br>た子<br>(雑誌画絵紙)<br>- 5子                                                           | Nるか確認してく<br>は<br>3-3からの手順<br>の変更・早退/延長の申込み<br>様<br>全好7個の周出<br>ジョンみの受け結果<br>の1200(4)(506)(7)(500)(10<br>金土日月火水木金土日                                                                                                    | した<br>2013年11月<br>11 12113141516171819202122232425<br>月又水木金土日月火水木金土日月                                     | ようこそ ANS大郎さん () ログアウト<br>ANSが相図(らら Version 200<br>2027/28/2930<br>人水木金士 ×・・・・・申込み完了                                                                                                    |
| 変更した内容<br>だを繰り返して<br><b>3 -</b><br>申し込<br>完了し                                                                                                    | 容が反映されてい<br>変変更する場合に<br>てください。<br>- 8<br>ふかが<br>ました<br>時間<br>たって<br>レーク<br>本<br>・<br>・<br>ジマージ                                               | Nるか確認してく<br>な3-3からの手順<br>の変更・早退/延長の申込み<br>構<br>全計<br><sup>4</sup><br>全計<br><sup>4</sup><br><sup>4</sup><br>全計<br><sup>5</sup><br><sup>1</sup><br><sup>1</sup><br><sup>1</sup><br><sup>1</sup><br><sup>2</sup><br><sup>1</sup><br><sup>1</sup><br><sup>2</sup><br><sup>1</sup><br><sup>1</sup><br><sup>2</sup><br><sup>1</sup><br><sup>1</sup><br><sup>2</sup><br><sup>1</sup><br><sup>1</sup><br><sup>1</sup><br><sup>1</sup><br><sup>1</sup><br><sup>1</sup><br><sup>1</sup><br><sup>1</sup> | した<br>2013年11月<br>11 1213141516171619203122232425<br>月火水木金土日月火水木金土日月                                      | ようこそ ANS大都立人 ① ログアウト<br>ANSSJ推图 くろら Version 2000<br>2027/28/29:30<br>人本木金王<br>×・・・・定員                                                                                                    |
| 変更した内容<br>変更した内容<br>を繰り返して<br><b>3 -</b><br>申し込<br>完了し                                                                                             | 容が反映されてい<br>変変更する場合に<br>てください。<br>- 8<br>ふかが<br>ました<br>時間<br>た子<br>(雑誌読読代)<br>たっくん<br>と<br>・<br>のブページ<br>名世<br>の<br>の<br>の<br>の<br>の<br>たっくん | Nるか確認してく<br>は3-3からの手順<br>の変更・早退/延長の申込み<br>構<br>全社<br>単込みが完了しま<br>お申込みの受付結果<br>(1)2/2804/65/80/10/80/10<br>金士目月火水木金士日<br>(2) トップ                                                                                                    | した<br>2013年11月<br>11 11213141516171619203122232425<br>月火水木金土日月火水木金土日月<br>ページへ戻る ③ 確認表へ戻る                  | よここそ ANS大都さん ① ログアウト<br>ANSS#推開 くらら Version 31.0          2027/28/29:30       〇・・・申込み完了         人本木金士       ×・・・・定員         ② ログアウトして終了                                                                                                    |
| 変更した内閣<br>変更さい。再照<br>を繰り返して<br><b>3 -</b><br>申し道<br>完了し                                                                                            | 容が反映されてい<br>変変更する場合に<br>てください。                                                                                                    | Nるか確認してく<br>は3-3からの手順<br>の変更・早退/延長の申込み<br>構<br>酸子 <sup>#</sup> の屆出<br>()<br>()<br>()<br>()<br>()<br>()<br>()<br>()<br>()<br>()                                                                                                    | した.<br>2013年11月<br>11 1213141516171619203122232425<br>月火水木金土日月火水木金土日月<br>ページへ戻る ④ 確認表へ戻る                  | たこそ ANS大郎さん ① ログアウト<br>ANSSJ#語 くらら Version 800 20272822930 〇・・・申込み完了 人本木金主 ×・・・・定員 ③ ログアウトして終了                                                                                                    |
| 変更した内容<br>だを繰り返して<br><b>3-</b><br>申しび<br>完了し                                                                                                    | 容が反映されてい<br>変変更する場合に<br>てください。                                                                                                    | Nるか確認してく<br>は3-3からの手順<br>の変更・早退/延長の申込み<br>構<br>登打線の開出<br>ジロンクの受付結果<br>可22004(65007000010<br>金土日月火水木金土日<br>副出<br>時間変更の<br>目した。お疲れさまでした                                                                                                    | した。<br>2013年11月<br>111213141516171619203122232425<br>月火水木金土日月火水木金土日月<br>ページへ戻る ③ 確認表へ戻る                   | LDこそ ANS大郎さん ① ログアウト ANS幼稚園 〈らら Version 3.0.0 202772822930 〇・・・申込み完了 人水木金士 メー・・・定員 ③ ログアウトして終了                                                                                                    |
| 変だを繰り返して、<br>すべい。 あして<br>る -<br>申し<br>に<br>ろ -<br>に<br>の<br>で<br>で<br>で<br>の<br>の<br>の<br>の<br>の<br>の<br>の<br>の<br>の<br>の<br>の<br>の<br>の<br>の<br>の |                                                                                                    | Nるか確認してく<br>は3-3からの手順<br>の変更・早退/延長の申込み<br>構<br>酸子 <sup>能</sup> の個出<br>ジンスラット<br>リンスティート<br>にした。お疲れさまでした<br>くールアドレス宛てに、<br>学をお送り致しますので、                                                                                                    | した<br>2013年11月<br>11 121314151617161920日22232425<br>月 <u>人水木金土日月火水木金土日</u> 月<br>ページへ戻る <b>確認表へ戻る</b><br>こ | たこそ ANS大郎さん ① ログアウト<br>ANS幼稚園 (少ら) Version 3800   (27)292/2000   (27)292/2000   (27)27/2020   (27)27/2020   (27)27/2020   (27)27/2020   (27)27/2020   (27)27/2020   (27)27/2020   (27)27/2020   (27)27/2020   (27)27/2020   (27)27/2020   (27)27/2020   (27)27/2020   (27)27/2020   (27)27/2020   (27)27/2020   (27)27/2020   (27)27/2020   (27)27/2020   (27)27/2020   (27)27/2020   (27)27/2020   (27)27/2020   (27)27/2020   (27)27/2020   (27)27/2020   (27)27/2020   (27)27/2020   (27)27/2020   (27)27/2020   (27)27/2020   (27)27/2020   (27)27/2020   (27)27/2020   (27)27/2020   (27)27/2020   (27)27/2020   (27)27/2020   (27)27/2020   (27)27/2020   (27)27/2020   (27)27/2020   (27)27/2020   (27)27/2020   (27)27/2020   (27)27/2020   (27)27/2020   (27)27/2020   (27)27/2020   (27)27/2020   (27)27/2020   (27)27/2020   (27)27/2020   (27)27/2020   (27)27/2020   (27)27/2020   (27)27/2020   (27)27/2020   (27)27/2020   (27)27/2020 <tr< td=""></tr<> |

## 4. あすなろ保育のキャンセル

| 1 - 1                                |     |              | ※あす                      | 「なろ保育問        | 邿  | 罰の申            | 込はWEB<br>必ず、直                                                                                                    | からはう<br>接園にて          | そけ付け<br>ご連絡く   | ナません。<br>ください。                |
|--------------------------------------|-----|--------------|--------------------------|---------------|----|----------------|----------------------------------------------------------------------------------------------------|-----------------------|----------------|-------------------------------|
|                                      | 呆育日 | 目込み          |                          |               |    | (1)            | [取り消し                                                                                                    | をする]                  | G              | ) ログアウト<br>1<66 Version 3.1.1 |
| 申込み内容を<br>取り消す<br><sup>57様の風いや</sup> |     | 2015         | 年9月                      | <<前月          |    | を選             | 選択してく                                                                                                    | ださい。                  |                |                               |
|                                      | 親   | 「規登録を        | する IX                    | り消しをする        |    | ●開始~約<br>力一ド受付 | マ時間よ お申し込み<br> をされた後ま、受付時                                                                                                    | 時は申し込みされ。<br>の時間が表示され | た予定の時間が<br>ます。 | おりません。<br>表示されます。             |
|                                      | 0   | ) <b>f</b> r | ックした日程を                  | 取り消す          |    | 期<br>09/01~    | <mark>間 ほうしゅう ほうしゅう ほうしゅう ほうしゅう ほうしゅう ほうしゅう ほうしゅう ほうしゅう ほうしゅう ほうしゅう ほうしゅう ほうしゅう ほうしゅう ほうしゅう ほうしゅう ほうしゅう ほうしゅう ほうしゅう ほうしゅう しゅうしゅう しゅうしゅう しゅうしゅう しゅうしゅう しゅうしゅう しゅうしゅう しゅうしゅう しゅうしゅう しゅうしゅう しゅうしゅう しゅうしゅう しゅうしゅう しゅうしゅう しゅうしゅう しゅうしゅう しゅうしゅう しゅうしゅう しゅうしゅう しゅうしゅう しゅうしゅう しゅうしゅう しゅうしゅう しゅうしゅう しゅうしゅう しゅうしゅう しゅうしゅう しゅう </mark> | 申し込み区分<br>リーバスコース     | バス利<br>可       | <u> 用 給食利用</u><br>可           |
| CJER OFF                             | 選択さ | れた時間を        | 取り消しました                  |               |    |                | (空空/培業)注起                                                                                                    | 25(35)                | RALEI          | 10-10-                        |
|                                      | 对西方 |              | 日季                       | 1里大只          |    |                | 休月/12未旧報                                                                                                    |                       | heter          | 24.0%                         |
| トップページ                               |     | 02E(3k)      | 如未入                      |               |    |                |                                                                                                    |                       |                |                               |
| 久種民山                                 | -   | 02日(元)       |                          |               |    | _              |                                                                                                    |                       |                |                               |
| 合性相山                                 |     | 04日(金)       |                          | 1             |    | (3)            | Lチェック                                                                                                    | した日本                  | 呈を取り           | 〕消す」                          |
| 欠席の申込み                               |     | 05日(土)       | -                        |               |    | ボク             | ヲンを押す                                                                                                    | と、申込                  | <u>と</u> みが    |                               |
|                                      |     | 06日(日)       |                          |               |    | EΩΓ            | )消されま                                                                                                    | व                     |                |                               |
|                                      |     | 07日(月)       |                          |               |    | -1/ -          |                                                                                                    | -                     |                |                               |
| ②あすなろ保育をキャンセル                        |     | 08日(火)       |                          |               |    | ※耳             | Qり消しの                                                                                                    | 際は                    |                |                               |
| したい日付に 🔽 を入れてく                       |     | 09日(水)       |                          |               |    | >              | くールが配                                                                                                    | 信される                  | ません。           |                               |
| ださい。                                 |     | 10日(木)       |                          |               |    |                |                                                                                                    |                       |                |                               |
| 複数の日付を同時に選択する                        |     | 11日(金)       |                          | 延長保育          | 15 | 05~16:40       | (0950)保育(遅)<br>(1420)サッカー                                                                                                    | 送迎母                   | 送迎母            | おやつ                           |
| ことも可能です。                             |     | 12日(土)       |                          |               |    |                |                                                                                                    |                       |                | _                             |
|                                      |     | 13日(日)       | ****                     |               |    |                | (a.a. a.)/0.77                                                                                                    | _                     |                |                               |
|                                      |     | 14日(月)       | 取老の日参観                   | Street Street | -  |                | (09:40)(未育                                                                                                    | バス青号南                 |                |                               |
|                                      |     | 15日(火)       | 敬老の日参観                   | 延長保育          | 13 | 45~1830        | (14:20)絵画教室                                                                                                    | 公園入口<br>(07:35園発車)    | 送迎母            | おやつ                           |
|                                      |     | 1            | 1991 and an an also been |               |    |                | ( + + + + ) / [] <del></del>                                                                                                    |                       |                |                               |

### 5.ご利用設定

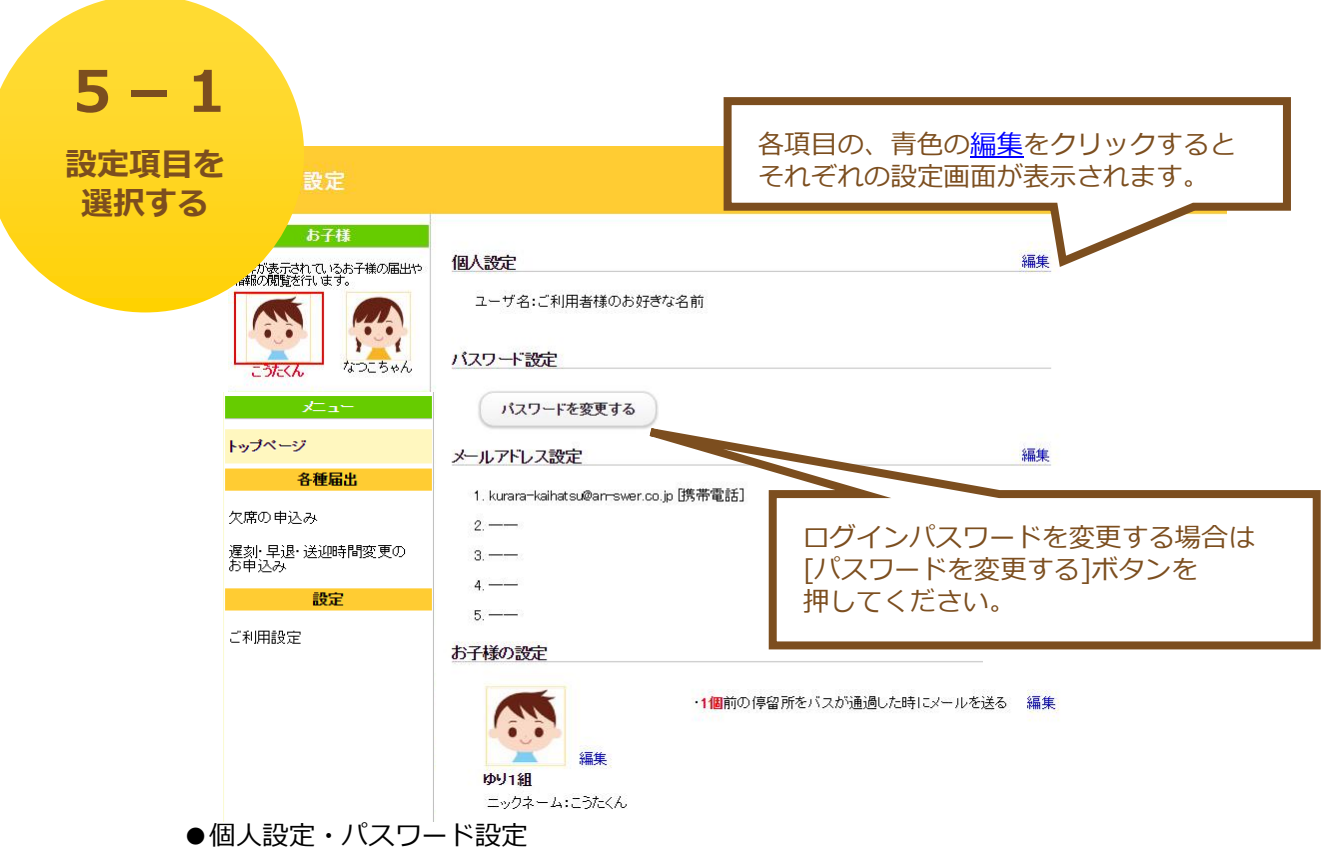

ユーザ名を設定できます。

#### → 「5-2.個人設定、パスワード設定」へ

#### ●メールアドレス設定

登録完了のお知らせ、またはバス接近通過メールを受信する メールアドレスを設定できます。

#### → 「5-3.メールアドレス設定」へ

●お子様の設定

お子様のニックネーム、イメージ画像を設定できます。

#### → 「5-4.お子様の設定」へ

●停留所通知メールの設定

ご希望の停留所を通過した時にお知らせメールを送信するかどうかを 設定できます。

#### → 「5-5. 停留所通過メールの設定」

| 5-2<br>個人設定<br>パスワード設定<br>8000                                     | ユーザ名を変更することができます。<br>※画面右上のようこそに続いて表示される部分です。                                   |
|--------------------------------------------------------------------|---------------------------------------------------------------------------------|
| クサキ<br>赤枠が表示大力でいたあ子様の届出や<br>備制の閲覧が刊ます。<br>このたくん<br>なっこちゃん<br>メニュー  | 個人設定<br>ユーザ名<br>ご利用者のお好きなお名前<br>*ユーザ名は、全角または半角英数字で15文字まで入力することができます。            |
| トップページ<br>各種届出<br>欠席の申込み<br>遅刻: 早退: 送迎時間変更の<br>お申込み<br>設定<br>ご利用設定 | 1729-F設定                                                                        |
| L <sup>利用igg</sup>                                                 | **パスワードは、大文学・小文学で区別はれるの文学まで入力することができます。<br>ードを変更することができます。<br>② 変更を保存する ② キャンセル |

| ペールアドレス<br>設定<br><sup> な子様</sup>      | メールの受信テストを行うことができます。                                                                                                   |
|---------------------------------------|----------------------------------------------------------------------------------------------------|
|                                       | メールアドレスの設定<br>各種届出の申込み時に配信されるメールや、様々な情報を配信するためのメールアドレスを設定します。<br>配信されるメールは、ここで登録されている全てのメールアドレスに対して送信されます。<br>メールアドレス1 |
|                                       | kurara-kaihatsu@an-swer.co.jp     携帯電話          う テストメールを送信       メールアドレス2     携帯電話          う テストメールを送信               |
| 欠席の申込み<br>遅刻・早退・送迎時間変更の<br>お申込み<br>設定 | メールアドレス3<br>メールアドレス4                                                                                                   |
| ご利用設定                                 | 携帯電話 ♥ ♥ J ストメールを送信<br>メールアドレス5<br>携帯電話 ♥ ♥ テストメールを送信                                                                  |

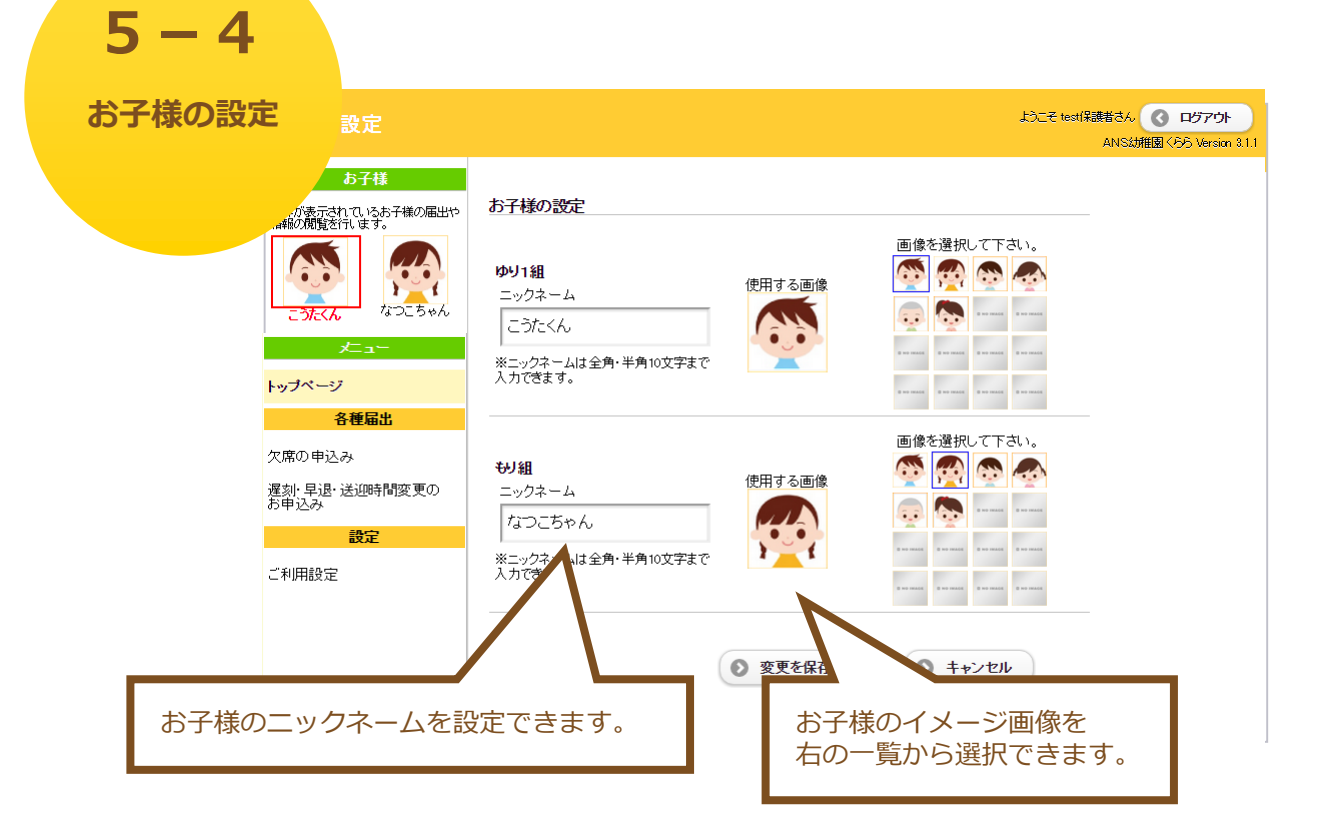

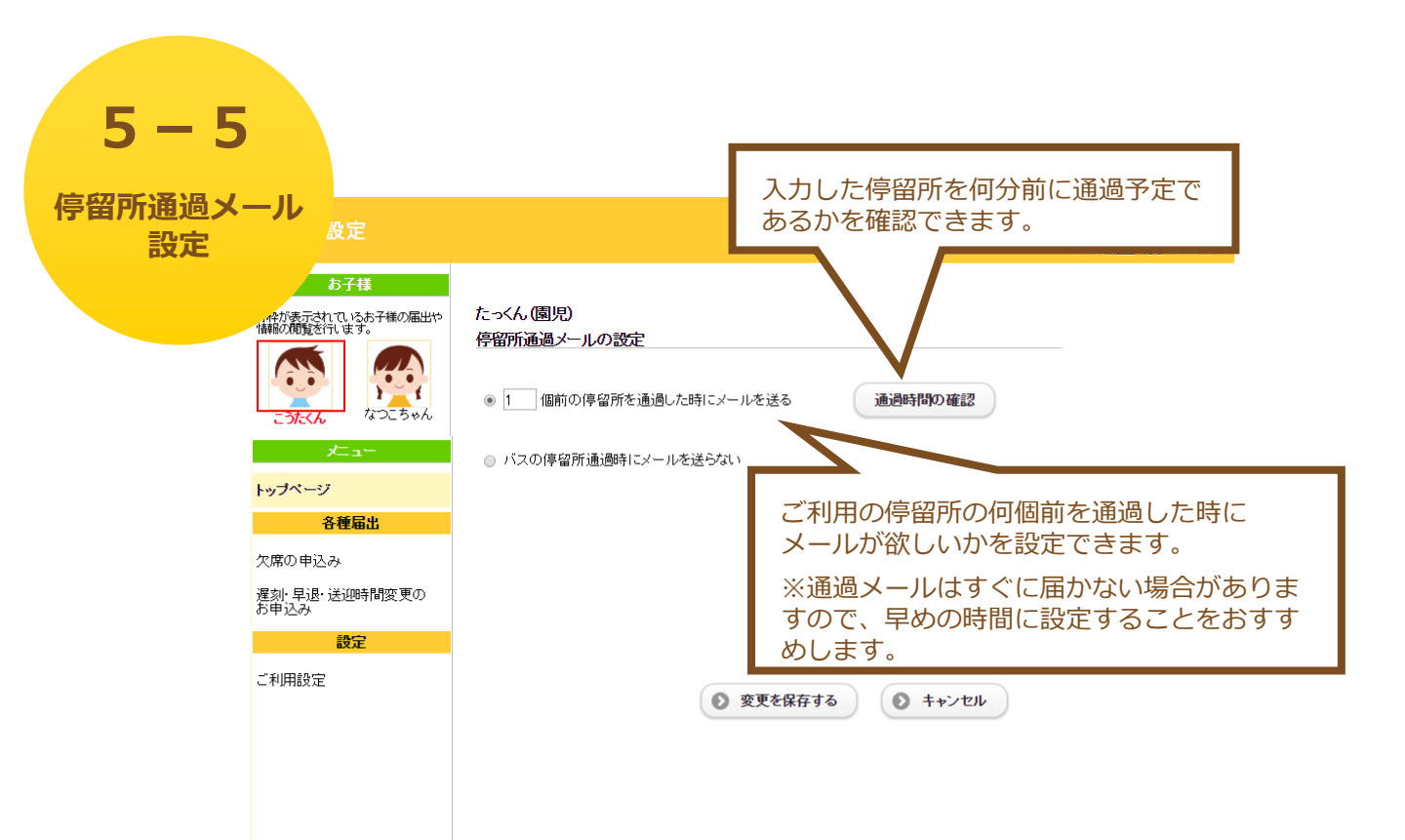